# オンライン型 甲種防火管理新規講習 ~申込みから修了までのフロー~

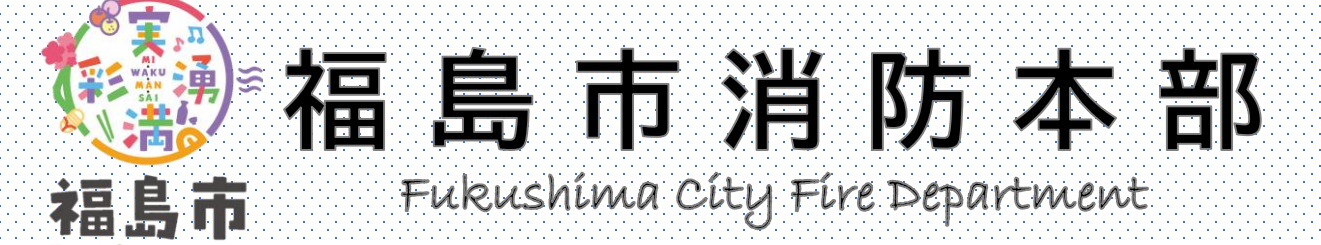

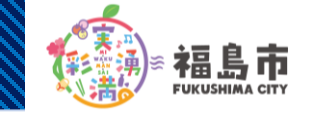

#### 申込みURLをクリック

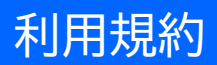

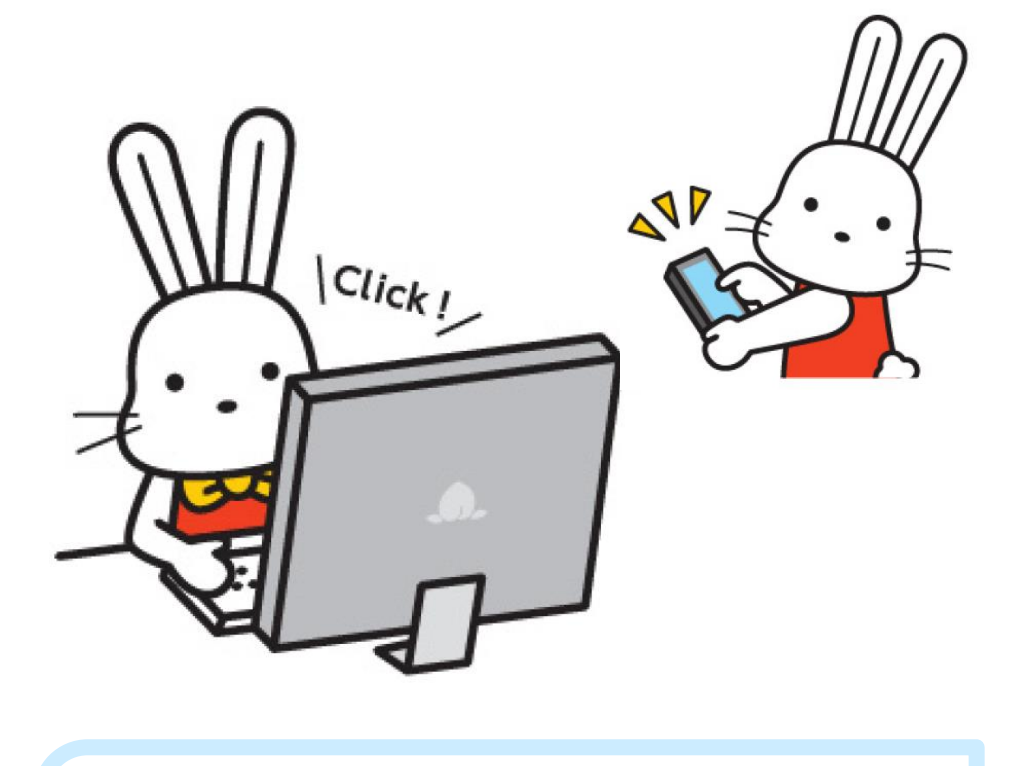

福島市消防本部ホームページ>イベント・講習会・表彰>講 習会・研修会>防火管理講習

(<u>https://www.city.fukushima.fukushima.jp/youbou-</u> tyosya/bosai/shobo/shobohonbu/kasaitaio/kasaiyobo/kasa ijigyosho/5462.html) に掲載している申込みURLをクリック してください。

| 間前為<br>価格(税込)                                                                                                    | ¥5,000                                                                                                    |
|----------------------------------------------------------------------------------------------------|----------------------------------------------------------------------------------------------------|
| 受講期間                                                                                                    | 1年                                                                                                    |
| 1日月初 겻                                                                                                    |                                                                                                    |
| <ol> <li>受講申込</li> <li>対象講習の受講を</li> <li>申込の受付期間や</li> <li>※申込情報には、</li> <li>ります。)</li> <li>環境依存文字例</li> <li>客(1)</li></ol> | 希望する者(申込を代理する事務の担当者を含む。以下同じ。)は、事前に定められた方法に従って、受護申込を行う必要があります。受護<br>方法については、主催者が事前にホームページにてお知らせします。<br>遺療体存文字をお使いにならないようお願いします。(機種依存文字を利用しますとメール、領収書、修了証氏名等で文字化けすることがあ<br>高。「高」の異体字<br>身」の異体字 |

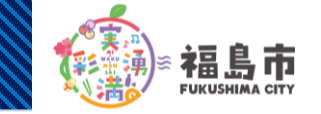

2

| メール登録                                                                                                    | メール確認                                                                                                    |
|----------------------------------------------------------------------------------------------------|----------------------------------------------------------------------------------------------------|
| STEP1<br>メール登録・確認     STEP2<br>お客様情報入力     STEP3<br>お支払い方法の選択     STEP4<br>確認     STEP5<br>完了                                                                                                    | STEP1<br>メール登録・確認     STEP2<br>お客様情報入力     STEP3<br>お支払い方法の選択     STEP4<br>確認     STEP5<br>完了                                                                                                  |
| ○ 初めての方     ①       ○ アカウントをお持ちの方       STEP1<br>メール登録・確認     STEP2<br>お客様情報入力       STEP1<br>メール登録・確認     STEP3<br>お宮様情報入力                                                                           | <ul> <li>初めての方</li> <li>メール送信完了</li> <li>お客様情報の登録用URLを記載したメールを送信しました。<br/>しばらく経っても届かない場合は</li> <li>メールアドレスが間違っていないかご確認ください。</li> <li>送感メールフォルダに届いていないかご確認ください。</li> <li>お客様のメールアドレス</li> </ul> |
| <ul> <li>初めての方</li> <li>下記フォームにメールアドレスをご記入ください。</li> <li>お客様情報の登録用URLを記載したメールを送信いたします。</li> <li>メールアドレスは間違いのないようにご入力ください。</li> <li>メールアドレス</li> <li>送信する</li> <li>③</li> <li>〇 アカウントをお持ちの方</li> </ul> | <ul> <li>▼メールが届かない方は以下に正しいメールアドレスを入力して再送してください。</li> <li>メールアドレス</li> <li>再送する</li> <li>○ アカウントをお持ちの方</li> </ul>                                                                               |

 ①「初めての方」をチェックしてください。
 ②「メールアドレス」を入力してください。
 ※受講される方のメールアドレスを登録することをおすすめします。
 ③ 送信する をクリックしてください。
 ※福島市消防本部から送信するメールの差出人名は、「福島市消防本部 eラーニングサイト yobo-kosyu@fukushimabouka.com」となります。

お客様のメールアドレスへ「福島市消防本部eラーニング サイトお客様情報の登録用URLのお知らせ」メールを送信し ますので、ご確認ください。メール有効時間は12時間です。 ※メールが受信できない場合は、お客さまメールアドレスの迷惑メール ボックスに振り分けされている場合がありますので、念のためご確認く ださい。

【メールが届かない場合】 再度メールアドレスを入力し、 <mark>再送する</mark> をクリックしてください。

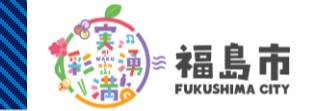

#### お客様情報登録用URLのお知らせメール

#### 福島市消防本部 e ラーニングサイトお客様情報の登録用URLのお知らせ

#### 8 福島市消防本部 e ラーニングサイト

宛先: 自分

この度は福島市消防本部 e ラーニングサイト甲種防火管理新規講習(テスト) に お申し込みいただき、ありがとうございます。

お客様情報の登録用URLをお知らせします。 下記URLをクリックし、情報を入力してください。

https://fukushima-city-yobou-e.learning-ware.jp/sales/apply/registrant? authKey=0kCHzVtRP3Bu8cO6KcdIJ5dG0EYi5rBAKAA1R2CniXHZytBYRJsu9t3GgavuJGsV&id=d2addcc965fed48189

※URLの有効期間は、12時間です。12時間以内にアクセスしてお申し込みください。 ※心当たりがない場合は、お手数ですがメールを削除してください。

福島市消防本部 e ラーニングサイト https://fukushima-city-yobou-e.learning-ware.jp ご返信、お問い合わせはこちらにお願いします。 yobo-kosyu@fukushimabouka.com

### お客様情報の入力

| STEP1<br>メール登録・確認 | STEP2<br>お客宅情報入力 STEP3<br>お安国い力法の選択 構造 売了   |
|-------------------|---------------------------------------------|
| 商品情報              |                                             |
| 商品名               | 甲種防火管理新規購買(テスト)                             |
| 情報入力<br>名前(b)     |                                             |
| 68(6)             |                                             |
| フリガナ(セイ) 88       |                                             |
| フリガナ(メイ) 🚳        |                                             |
| 生年月日 🕅            |                                             |
| 新使前号1 <b>8</b> 月  | ノイブンなしの半角数字で入力ください                          |
| 都道府県1 184         | 38:07:88                                    |
| 佳所1 参属            | 活般な                                         |
| メールアドレス 🎫         | Return temperature sponse (pourse) (pourse) |
| Ridan 19          | ハイプンなしの半角数字で入力ください                          |
| 副務先 参照            | 未進択                                         |
| 受講料の银行振込のご依頼人名    |                                             |
|                   | 2                                           |

お客様が受信された「福島市消防本部eラーニングサイトお 客様情報の登録用URLのお知らせ」メール中の 登録用URL をクリックしてください。 ※URLの有効期間は、12時間ですので、12時間以内にアクセスしてお申し 込みください。

# ①受講者の情報を入力してください。 ※「郵便番号1」、「都道府県1」、「住所1」は、講習テキストの発送先を入力してください。 ※「勤務先」がない場合は、居住地を選択してください。 ※入金確認を行いますので、「受講料の銀行振込のご依頼人名」に入力された内容でお振込してください。 ②入力内容にお間違いがないか確認し、よろしければ、次へをクリックしてください。

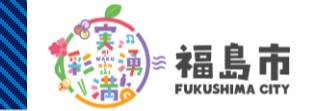

4

### お支払い方法の選択

| 福島市消防本部<br>基本書 Proceeded Ung Freisigeneede | 福島市消防本部 e ラ-     | -ニングサイト:申込フ        | *-7         |             |   |
|--------------------------------------------|------------------|--------------------|-------------|-------------|---|
| STEP1<br>メール登録・確認                          | STEP2<br>お客様情報入力 | STEP3<br>お支払い方法の選択 | STEP4<br>確認 | STEP5<br>完了 |   |
| また<br>気力<br>気力<br>振込                       |                  |                    |             |             | ۲ |
| 東邦銀行(銀行コード:0126                            | 6)               |                    |             |             |   |

#### 申込み内容の確認

| メール登録・確      | 認 お客様情報入力 お支払い方法の崩択 確認 究了                                                                                                    |
|--------------|----------------------------------------------------------------------------------------------------|
|              |                                                                                                    |
| 商品情報         |                                                                                                    |
| <u>88</u>    | 甲糠防火管理新規講習(デスト)                                                                                                    |
| 椿(税込)        | ¥ 5,000                                                                                                    |
| 18 TH (12)   | 10                                                                                                    |
| 申込者情報 (1)    |                                                                                                    |
| (M)          | 祖島市消防本部予防課                                                                                                    |
| 第(名)         | 大野                                                                                                    |
| リガナ(セイ)      | フクシマシショウボウルンプヨボウカ                                                                                                    |
| リガナ(メイ)      | ل <del>ال</del> ا                                                                                                    |
| 年月日          | 1989/10/23                                                                                                    |
| <b>建图</b> 约1 | 9608001                                                                                                    |
| <b>直</b> 府還1 | 福島県                                                                                                    |
| M1           | 福島市天神町14-25                                                                                                    |
| ールアドレス       | yobou@mail.city.fukushima.fukushima.jp                                                                                                    |
| 活動時          | 0245349103                                                                                                    |
| 程先           | 福島市                                                                                                    |
| お支払い情報       |                                                                                                    |
| 変払い方法        | 銀行振込                                                                                                    |
| 这先           | 東邦銀行(銀行コード:0126)本店営業部(店巻号:101)口座巻号:4000430 福島市防火管理運輸協議会 会長 長沼 伸明                                                                                                    |
| お申込みの注意点     | 2                                                                                                    |
| 払いの時期·方法     | 夏講科のお支払いは、銀行振込となります。銀収幣は、銀行振込時の明祖に代えさせていただきます。振込期限は、令和●弁●月<br>●日午毎●時までとなります。                                                                                                    |
| 波·證例時期       | 受講サイトURL、ID、バスワードは、受講科の入金確認後にメールにてお知らせいたします。                                                                                                    |
| 込みの第回・解除の規定  | お申込みは、党議員のお安払い物であれば、原面・解判で巻ますので、福島市商坊本部予約課(TEL:024-534-903)までご遵循<br>ください、ただし、一変要ねりれを登録れば、営业いたしかなますので、ご了がそびましい、なお、デオストのの丁本、落本によるデ<br>オストの交換については、載点がは無難素体は、予想をジック「TEL:024-531-122)までご提案ください、 |
| <b>大時間</b>   | 販売期間は、今和●年●月●日午前●時から●月●日午前●時までとなります。                                                                                                    |

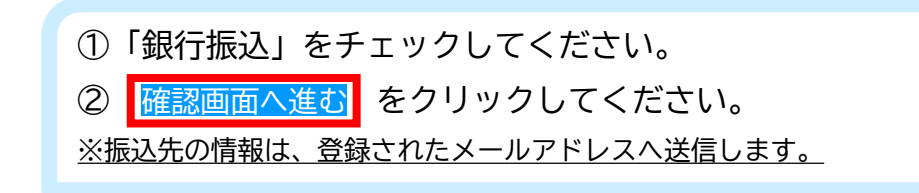

① 受講者の情報にお間違いがないか確認してください。 ②お申込みみの注意点を必ず確認してください。 ③ ① の入力内容にお間違いがないか確認し、②の内容に同意 いただけましたら、 以下の内容で申込む をクリックしてくだ さい。

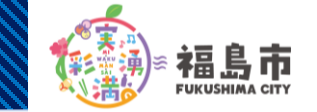

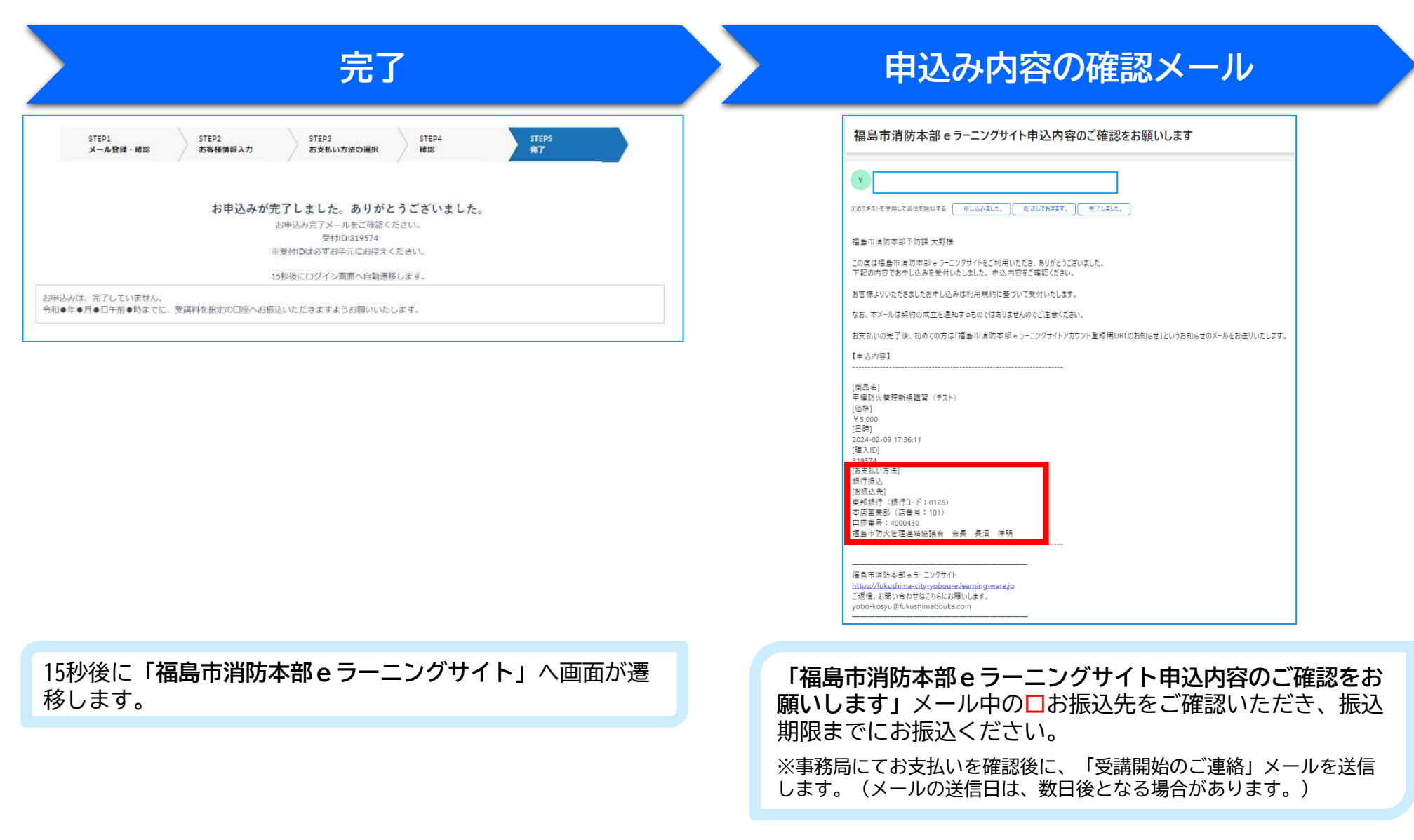

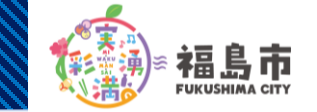

6

## アカウント登録用URLのお知らせメール

#### サイトアカウントの新規登録

|       |           |      |        | 新規登録                                                                                                    |
|-------|-----------|------|--------|----------------------------------------------------------------------------------------------------|
| サービスの | の利用開始には以下 | の情報の | )入力が必要 | हेटडे.                                                                                                    |
|       | ログインID    | 1    | 必須     | ご自身のログインIDを設定してください                                                                                           |
|       | バスワード     | 2    | 必須     | ご自身のパスワードを設定してください。<br>設定したパスワードは大切に保管してください。<br><パスワードについて><br>※ 半角8文字以上にしてください<br>※ 半角9文字が必須です<br>※ 数字が必須です |
|       | パスワード確認   | 3    | 必須     |                                                                                                    |
|       |           |      |        | この内容で新規登録する                                                                                                   |

お客様が受信された「福島市消防本部eラーニングサイトア カウント登録用URLのお知らせ」メール中の 登録用URL クリックしてください。

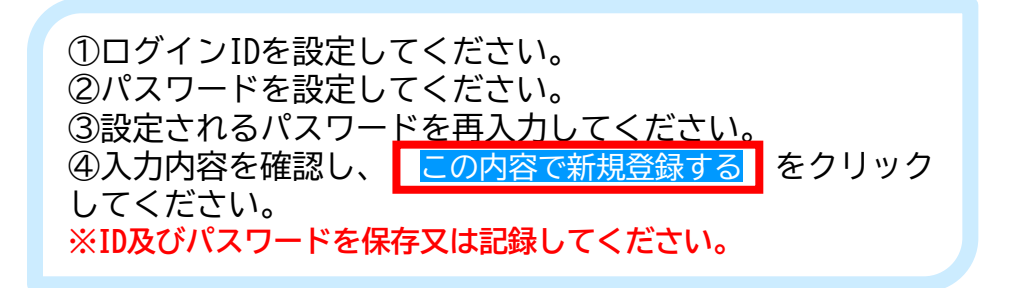

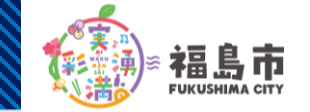

7

| 気性目もの |    |
|-------|----|
|       | ノノ |
|       |    |

| 福島市消防本部 e ラーニングサイト受講開始のご連絡                                                                                                    |        |
|----------------------------------------------------------------------------------------------------|--------|
|                                                                                                    |        |
| 次のテキストを使用して減価を開始する。 こうが応わりがとうございました。 (三級なご対応ありがとうございました。) ありがとう                                                                                                    | ざいました。 |
| 福島市消防本部予防課 大野禄                                                                                                    |        |
| お申し込みのお手続きが完了いたしました。<br>講座が受講できるようになりましたので、ご確認ください。                                                                                                    |        |
| 【ご利用にあたって】                                                                                                    |        |
| ログインURL:https://tukushima-city-yobou-e.learning-ware.jp<br>ログインID:fuk100002                                                                                                    |        |
| バスワードは、お申し込み時にご入力いただいたバスワードをお使いください。                                                                                                    |        |
| もしちパスワードをおちれの場合は<br>お手数ですが、以下よりパスワードの再設定メールを送信してパスワードの再設定を行ってください。<br>https://fukubima.city-yobou-e.learning-warejp/ceminder/create                                                |        |
| 【申込内容】                                                                                                    |        |
| (商品名)<br>軍権(別)後還無税(講習)(テスト)<br>(価格)<br>15,000<br>(受講総領)<br>1年<br>(日時)<br>(日時)<br>(日時)<br>19574<br>(注文者)<br>19574<br>(注文者)<br>信券:市所約本部子防護 大野(フクジマシジョクボクホンプヨポクカ オオノ) 様<br>0245349103 |        |
| 9608001                                                                                                    |        |
| 2 או וידה אייבפוד אבפור                                                                                                    |        |
| 福島市消防す都 e ラーニングサイト<br>https://fukushima-city-yobou-e.learning_ware.jp<br>ご返信、お問い合わせばこちらにお願いします。                                                                                    |        |

事務局にてお支払いを確認後に、「福島市消防本部eラーニ ングサイト受講開始のご連絡」メールを送信します。 受講開始日時となりましたら、ログインURLよりサイトへ、 ID及びパスワードを入力し、受講を開始してください。 なお、テキストは、受講開始日までに発送します。

## サイトログイン

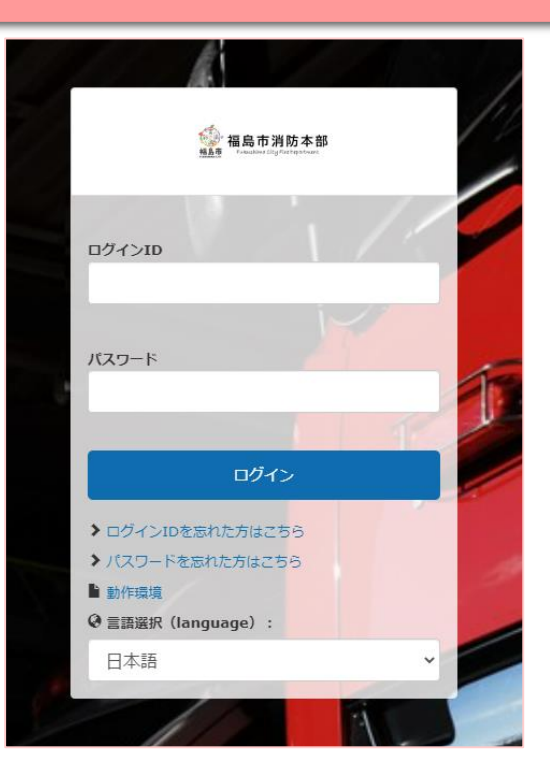

登録したサイトアカウントのID及びパスワードを入力し、ロ グインをしてください。

サイトログイン移行の操作は、 必ず受講者が行ってください。

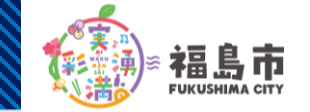

#### サイトトップ画面

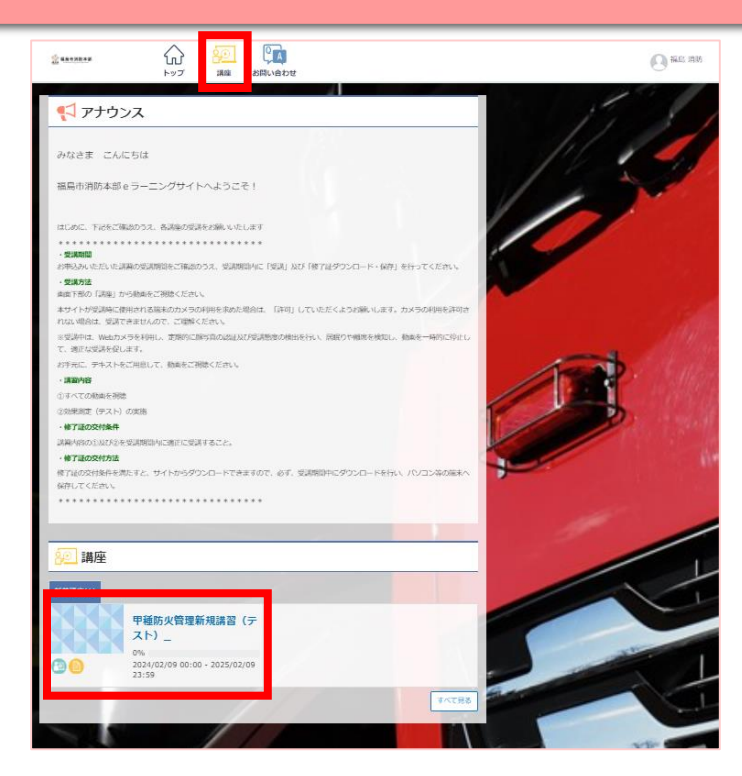

#### □のいずれかをクリックして、講座画面へ遷移してください。

| 種防火管理新規講                                                                                                    | 8                                                                                                    |                                                                                                    | 4 80k                                                                                                    |
|----------------------------------------------------------------------------------------------------|----------------------------------------------------------------------------------------------------|----------------------------------------------------------------------------------------------------|----------------------------------------------------------------------------------------------------|
|                                                                                                    |                                                                                                    |                                                                                                    | *-2-52                                                                                                    |
|                                                                                                    | 1.00                                                                                                    |                                                                                                    | 建型的反映和                                                                                                    |
| 遺産の登退情報                                                                                                    |                                                                                                    | ^                                                                                                    | - 10                                                                                                    |
|                                                                                                    | 88.5739                                                                                                    | hy::Dut.                                                                                                    |                                                                                                    |
|                                                                                                    | 95890                                                                                                    | 2024/02/08 00:00<br>2025/02/08 22:59                                                                                                    |                                                                                                    |
|                                                                                                    | 80862/9982398                                                                                                    | 2024/02/09 08:39                                                                                                    |                                                                                                    |
|                                                                                                    | Avicentes                                                                                                    | HIDM STATEMENT                                                                                                    |                                                                                                    |
|                                                                                                    | 79.0000                                                                                                    | 48                                                                                                    |                                                                                                    |
|                                                                                                    | VANIDARY                                                                                                    | 20 <b>8</b> 21415                                                                                                    | 4                                                                                                    |
| 1975                                                                                                    | (e.m. winnes)                                                                                                    |                                                                                                    | The second second second second second second second second second second second second second second second s |
| 0                                                                                                    |                                                                                                    |                                                                                                    | 1                                                                                                    |
| () #10 MXERON                                                                                                    | IRENGOUS                                                                                                    | Warmszand: skift                                                                                                    | 1                                                                                                    |
|                                                                                                    | 「最と科学の相互<br>の基本知識                                                                                                    | Venezavi: Scit                                                                                                    | Ĩ                                                                                                    |
| <ul> <li>818 848808</li> <li>828 488800</li> <li>828 488800</li> <li>838 848800</li> </ul>                                                                                                    | 「真と制度の相互<br>」及本知道<br>(名人員の読者                                                                                                    |                                                                                                    |                                                                                                    |
|                                                                                                    | 「東と制なの概要<br>の様本知識<br>(名人長の前等                                                                                                    | प्रभाषाधाराः ३८७<br>प्रशासामाः ३८७<br>प्रभाषाधारः ३२७<br>प्रभाषाधारः २२७                                                                                                    | Ĩ                                                                                                    |
| K12 5×5700     K22 ×55500     K22 ×55500     K32 53*0500     K32 53*0500                                                                                                    | 「東と制なの相等<br>」が本知識<br>(袋人長の相等<br>」)描述性理                                                                                                    | (अम्मानवायन): २८२७<br>(अम्मानवायन): २८२७<br>(अम्मानवायन): २८२७<br>(अम्मानवायन): २८२७                                                                                                    | Ĩ                                                                                                    |
| KIE MARRON     KENGLO     KIE AKENGLO     KIE MARLON     KIE MARLON     KIE MARKON                                                                                                    | 「夏と利草の豊富<br>」版本知識<br>(名人長の飲養<br>・<br>補持乾養<br>いめ方と実際計画                                                                                            |                                                                                                    |                                                                                                    |
| Ali BARRAD     ALI BARRAD     ALI ALIA                                                                                                    | (第23)項の概要 (第4)項の概要 (第4)項の概要 (第4)項の概要 (第4)項の概要 (第4)項の概要 (第4)項の概要 (第4)項の概要                                                                         | प्रमाणवासमाः ३८२१<br>प्रमाणवासमाः २८२१<br>प्रमाणवासमाः २८२१<br>प्रमाणवासमाः २८२१                                                                                                    |                                                                                                    |
| 1         N12         NX2800           3         N28         XEMSON           3         N38         XXM1200           3         N38         XXM1200           3         N38         XXM1200           3         N38         XXM1000           3         N38         XXM1000           3         N38         XXM1000           3         N38         XXM10000           3         N38         XXM100000           3         N38         XXM1000000                                                                                                    | E属と科学の概要<br>「基本知道<br>(楽人兵の教授<br>・<br>」<br>「新教教書                                                                                                  |                                                                                                    |                                                                                                    |
| KIE MARADO     KIE MARADO     KIE AKMERO     KIE AKMERO     KIE AKMERO     KIE AKMERO     KIE AKMERO     KIE AKMERO     KIE AKMERO     KIE AKMERO     KIE AKMERO     KIE AKMERO                                                                                                    | 「業と利用の相關<br>」「深本知識<br>「深本知識<br>「なが存在」<br>」                                                                                                    | जिल्लामार: 541           जिल्लामार: 541           जिल्लामार: 541           जिल्लामार: 541           जिल्लामार: 541           जिल्लामार: 641           जिल्लामार: 641                                                   |                                                                                                    |
| KIE 658300     KEE     SE 988     SE 988     SE 988     SE 988     SE 988     SE 988     SE 988     SE 988     SE 988     SE 988     SE 988     SE 988                                                                                                    | (第上科学の概要<br>(第上科学の概要<br>(第一人称の概要<br>)<br>(第一人称の概要<br>(第一人称の概要<br>)<br>(第一人称の概要<br>)<br>(第一人称の概要<br>)                                             | Winnesser: 564           Winnesser: 564           Winnesser: 524           Winnesser: 524           Winnesser: 664           Winnesser: 664           Winnesser: 664                                                   |                                                                                                    |
| 1         NIE         NXERON           1         NIE         NXERON           1         NIE         XXENSON           1         NIE         NXERON           2         NIE         NIE           3         NIE         NXERON           3         NIE         NXERON           3         NIE         NXERON           3         NIE         NXERON           3         NIE         NXERON           3         NIE         NXERON           3         NIE         NXERON           3         NIE         NXERON           3         NIE         NXERON           3         NIE         NXERON           3         NIE         NXERON | (県と料理の相等<br>)が未知道<br>(保入長の期間)<br>)構物質用<br>はめ方と対称計画<br>(<br>)<br>・<br>会質用                                                                         | Филипалиј: 5.6-1           Филипалиј: 5.6-1           Филипалиј: 5.6-1           Филипалиј: 7.727           Филипалиј: 6.6-1           Филипалиј: 6.6-1           Филипалиј: 6.6-1                                     |                                                                                                    |
| KIE MARRON     KENNOO     KIE AKNOO     KIE AKNOO     KIE AKNOO     KIE AKNOO     KIE AKNOO     KIE AKNOO     KIE AKNOO     KIE AKNOO     KIE AKNOO     KIE AKNOO     KIE AKNOO     KIE AKNOO     KIE AKNOO     KIE AKNOO     KIE AKNOO     KIE AKNOO     KIE AKNOO     KIE AKNOO     KIE AKNOO     KIE AKNOO                                                                                                    | (業と料準の概要<br>)以本利益<br>(協人長の間等<br>)崩特度項<br>(助力と対応計算<br>)<br>(<br>)<br>(<br>)<br>(<br>)<br>(<br>)<br>(<br>)<br>(<br>)<br>(<br>)<br>(<br>)<br>(<br>) | Vermaan::.5.cm           Vermaan::.5.cm           Vermaan::.5.cm           Vermaan::.5.cm           Vermaan::.5.cm           Vermaan::.5.cm           Vermaan::.5.cm           Vermaan::.6.cm           Vermaan::.6.cm |                                                                                                    |

0773

#### サイト講座画面

• 129400

□の講座を上から順番に受講し、
 最後に効果測定(テスト)を受講してください。

8

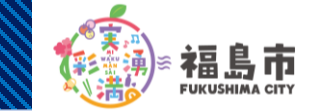

9

## 修了証のダウンロード

| 講座カテゴリ カテゴリなし<br>受講期間 2024/02/09 00:00 ~ |
|------------------------------------------|
| 受講期間 2024/02/09 00:00 ~                  |
| 2025/02/09 23:59                         |
| 前回の学習日時 2024/02/09 14:43                 |
| <b>縦続受講ユニット</b> 甲種防火管理新規講習               |
| 学習回数 5回                                  |
| 学習時間目安 59分                               |

れますので、クリックして、表示された修了証を必ず保存してください。 ※修了証は、表示されても保存はされませんので、必ず保存操作を行ってパソコン等の端末に保存してください。

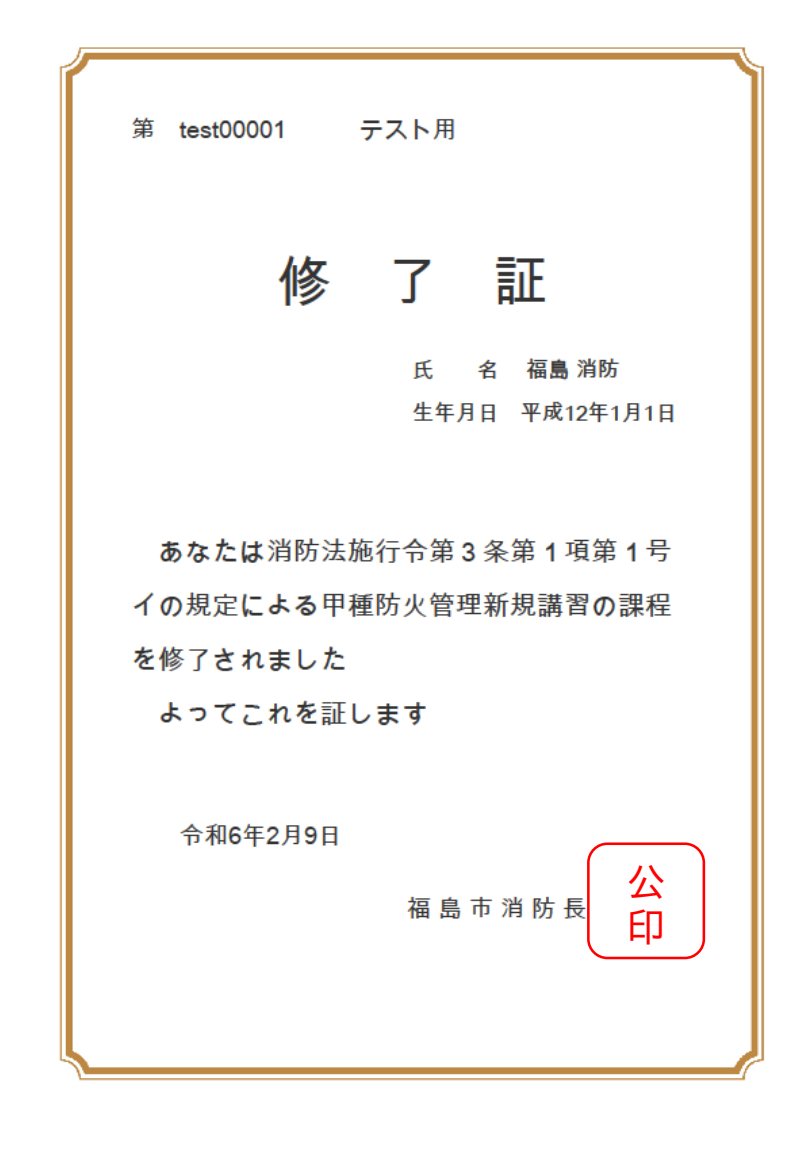

# お問い合わせ方法

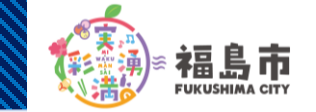

10

## サイトトップ画面

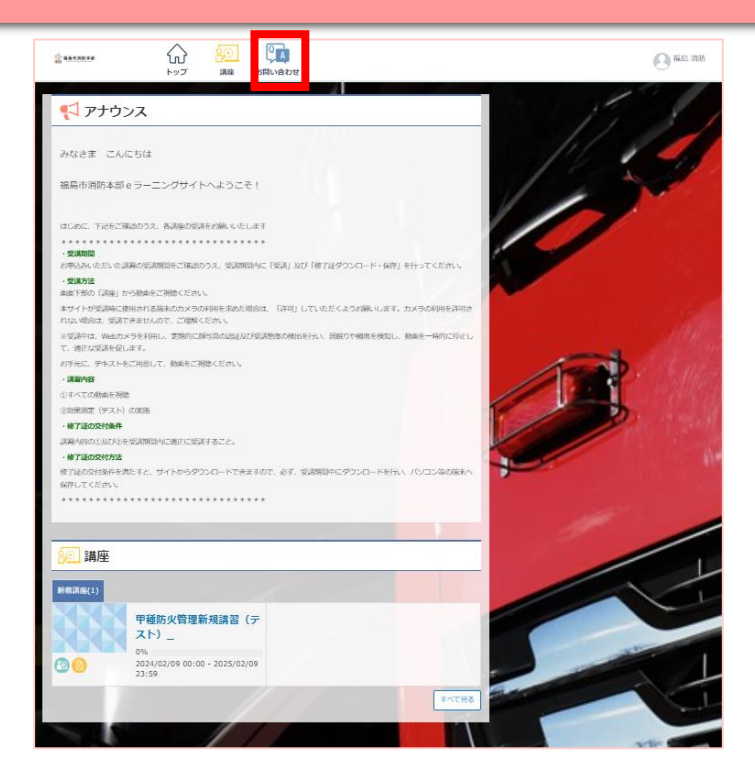

#### お問い合わせ画面

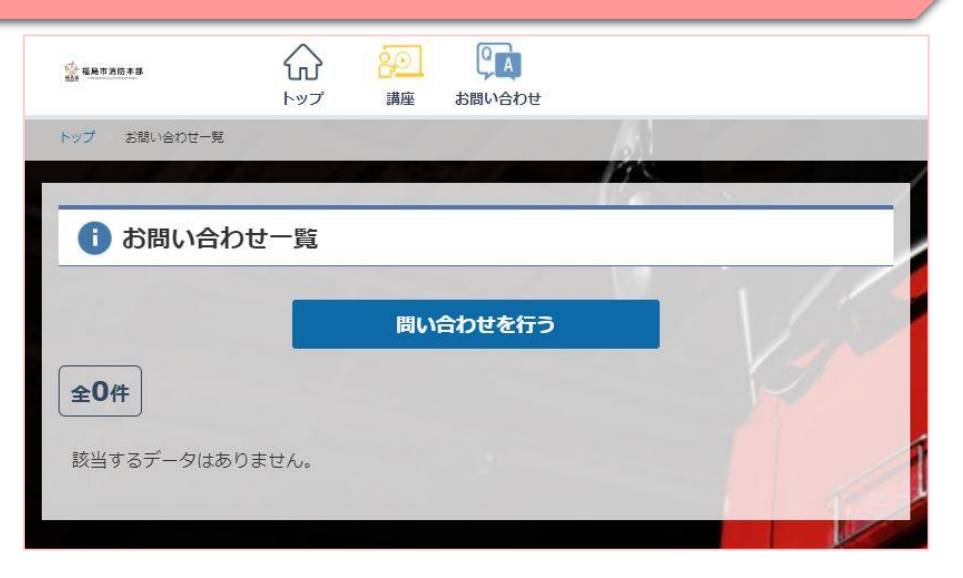

サイトのお問い合わせ機能を使用します。 □をクリックして、お問い合わせ画面へ遷移してください。

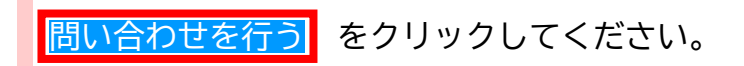

# お問い合わせ方法

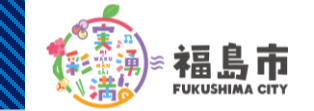

11

## お問い合わせ入力画面

| 2 4673825       |       |                                                        |      | 2 大野 修平 |
|-----------------|-------|--------------------------------------------------------|------|---------|
| トップ お開い合わせ一覧 お開 | (い合わせ |                                                        | 19 8 | ♦ 管理画面  |
|                 |       | 180                                                    |      |         |
| 👰 お問い合わせ        |       |                                                        |      |         |
|                 |       |                                                        | 1/0/ | 6 4 4 H |
| カテゴリ            | 1 🛤   | 未選択                                                    | ~    |         |
| 内容              | 2 🚥   | 内容を入力                                                  |      |         |
| 添付ファイル          | 3 #8  | <ul> <li>⑦</li> <li>+添付ファイルを追加する</li> <li>9</li> </ul> |      |         |
|                 | _     | 送信する                                                   | 4    |         |
|                 |       |                                                        |      |         |

#### お問い合わせ回答

|               |                                                                                             |    |        | 175 |                    |
|---------------|---------------------------------------------------------------------------------------------|----|--------|-----|--------------------|
| の同の日          | りし一見                                                                                        |    |        |     |                    |
|               |                                                                                             | 問い | 合わせを行う |     |                    |
| 全1件           |                                                                                             |    |        |     |                    |
| 質問 講習(        | -<br>-<br>-<br>-<br>-<br>-<br>-<br>-<br>-<br>-<br>-<br>-<br>-<br>-<br>-<br>-<br>-<br>-<br>- |    |        |     | ✤ 2024/02/09 14:4  |
| 受講期間について      |                                                                                             |    |        |     |                    |
|               |                                                                                             |    |        |     | 回答を表示              |
| 福島市消防本部予防課 大野 |                                                                                             |    |        |     | ▶ 2024/02/09 14:58 |
| お世話           | <b>舌になっております</b> 。                                                                          |    |        |     |                    |
| 3月1           | 9日までとなります                                                                                   | •  |        |     |                    |
|               |                                                                                             |    |        |     | 返信する               |
|               |                                                                                             |    |        |     |                    |

①カテゴリを選択してください。
 ②内容を入力してください。
 ③必要に応じて、添付ファイル(画面のスクリーンショットなど)を添付してください。

④ 送信する をクリックしてください。

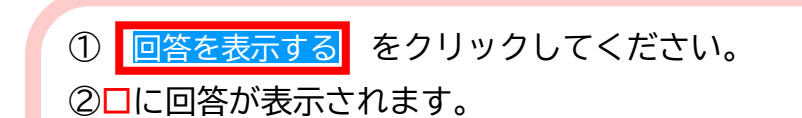

※回答までに時間を要する場合がありますので、あらかじめ、ご了承ください。

なお、お急ぎの場合は、福島市消防本部予防課までご連 絡ください。(平日8:30~17:15 TEL:024-534-9103)